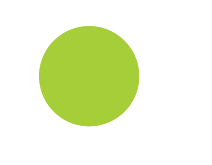

# Identyfikator naukowca...

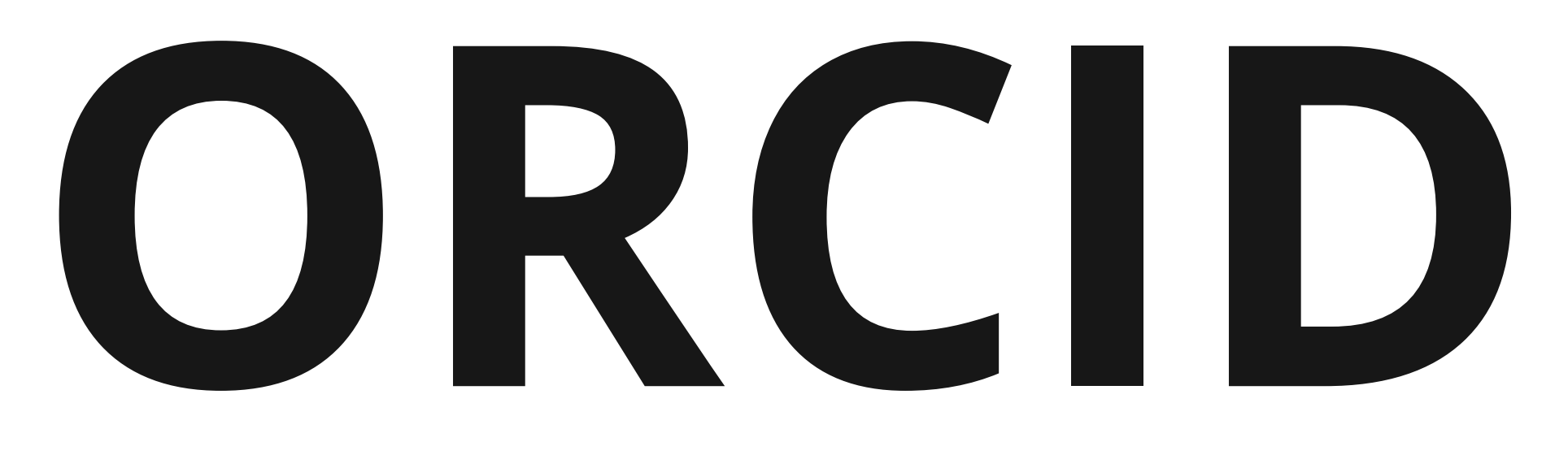

# Integracja z WUM.Publikacje

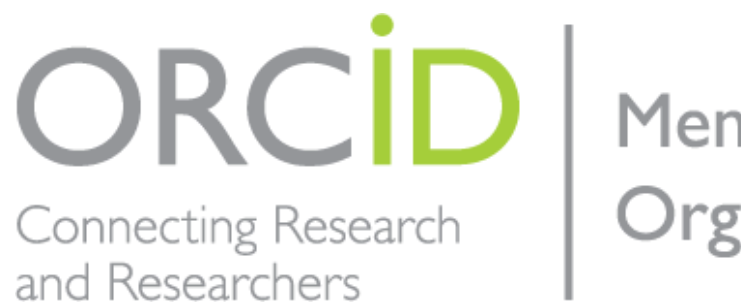

Member Organization

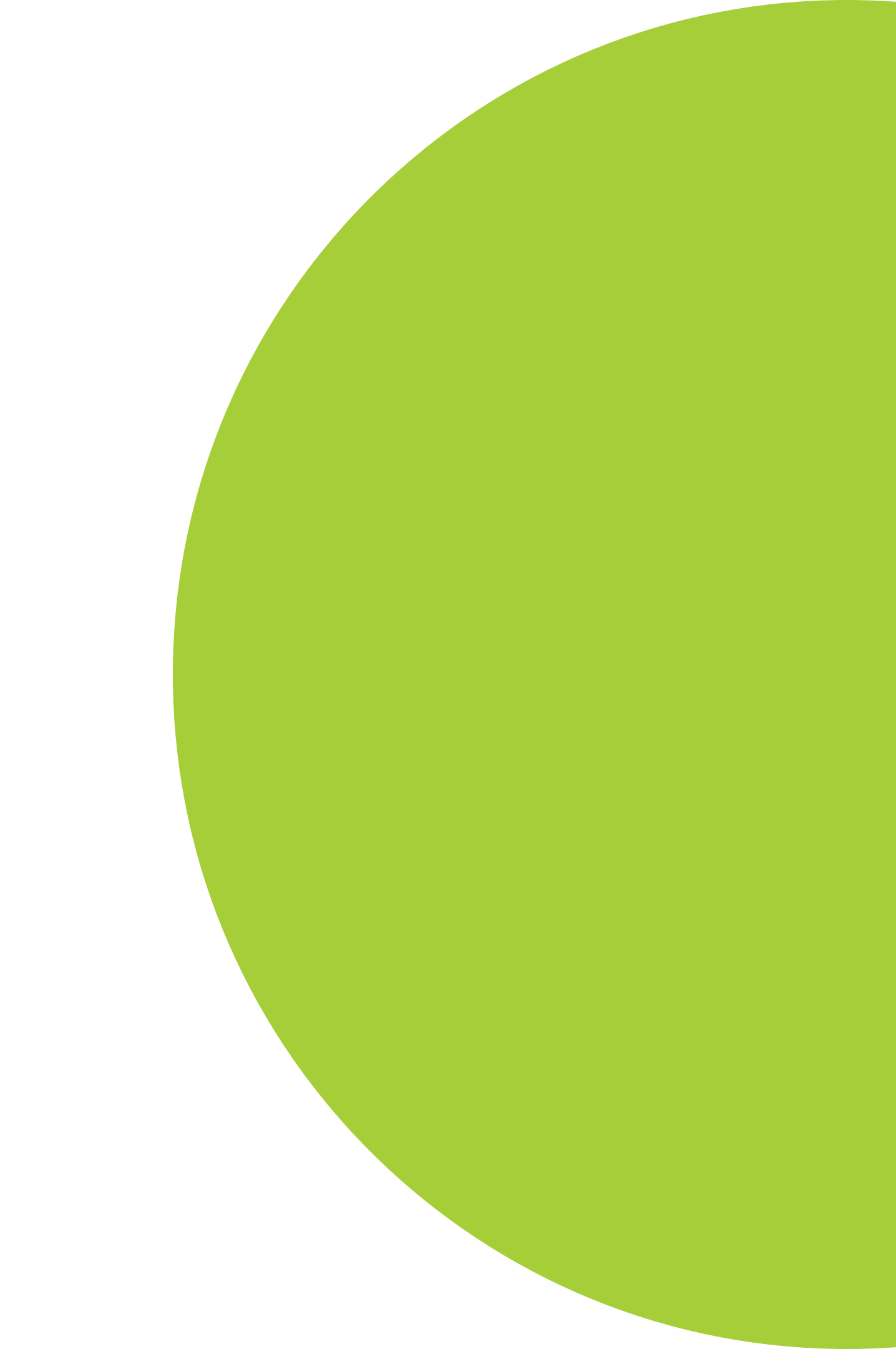

## Po co integrować ORCID z WUM.Publikacje?

Powiązanie kont pomiędzy systemami pozwala na aktualizację listy publikacji na profilu ORCID o dane bibliograficzne zgromadzone na indywidualnym koncie w systemie WUM.Publikacje.

## Jak będzie aktualizowana lista prac?

Aktualizacja będzie wykonywana cyklicznie przez administratorów systemu względem prac afiliowanych do WUM lub dla których zostało złożone oświadczenie upoważniające.

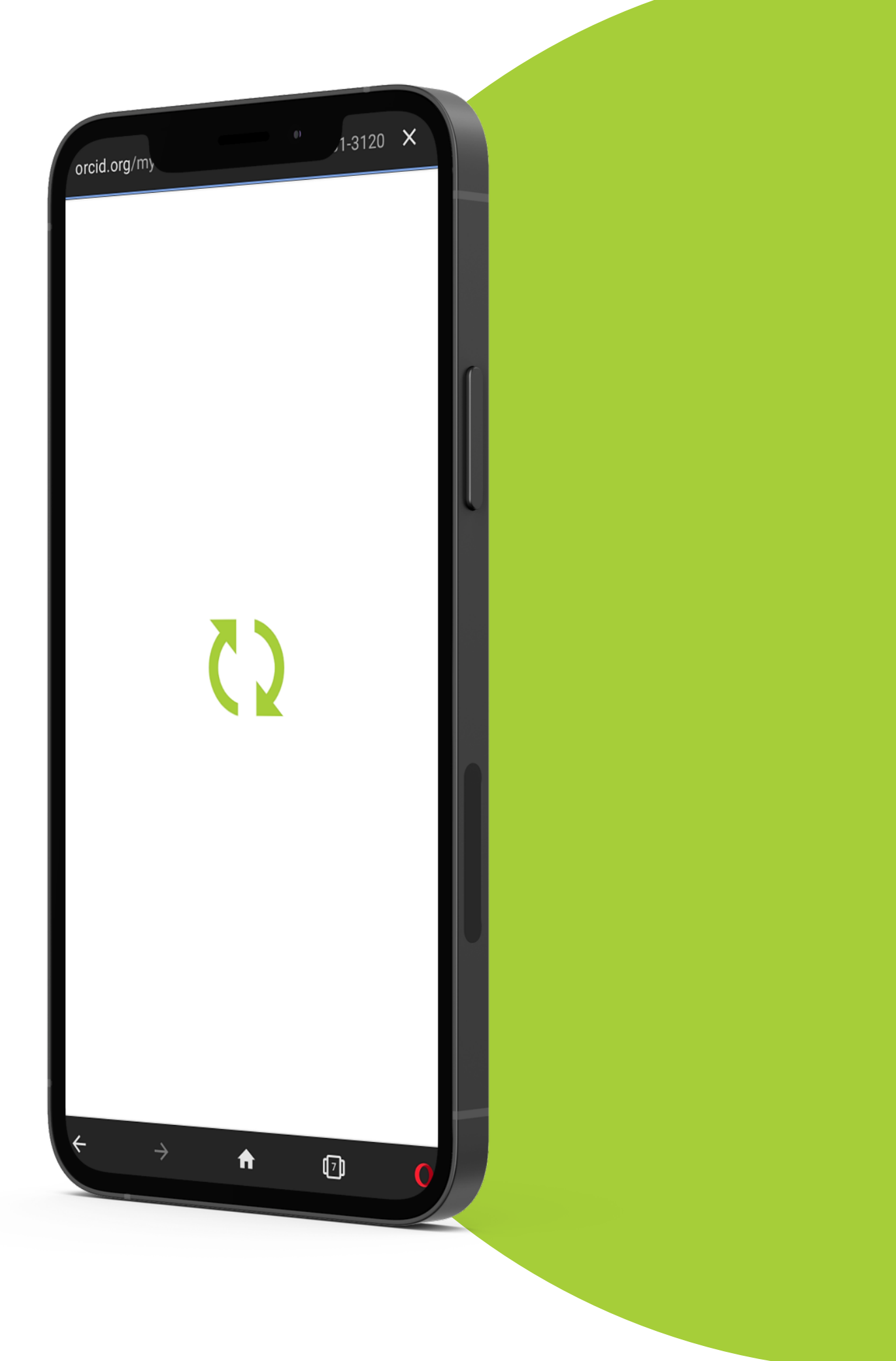

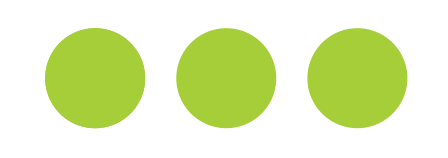

## Jak przeprowadzić integrację w 7 (krótkich!) krokach

Wejdź na stronę <u>https://publikacje.wum.edu.pl</u> i zaloguj się do systemu. Login i hasło są takie same jak do SSL. Pamiętaj o używaniu znaków diakrytycznych, jeżeli są obecne w Twoim imieniu lub nazwisku.

| Zaloguj się | , używając danych do portalu ssl.wum.edu.pl<br>Proszę używać polskich znaków |
|-------------|------------------------------------------------------------------------------|
| Login:      | krzysztof.włodarczyk                                                         |
| Hasło:      | ••••••                                                                       |
|             | Zaloguj                                                                      |

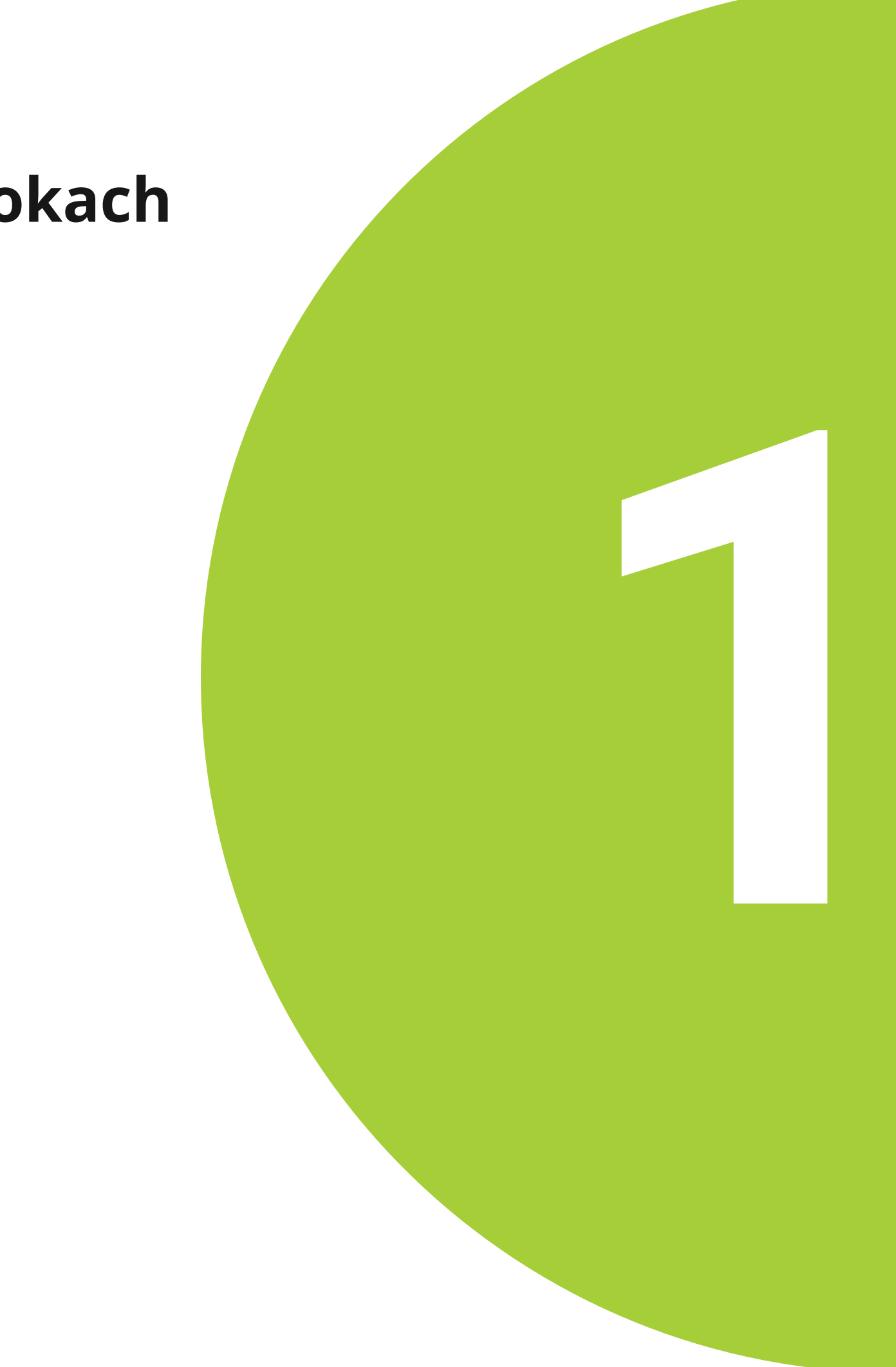

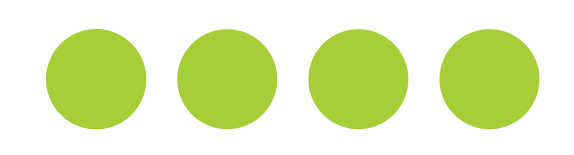

Korzystając z górnego menu nawigacyjnego, kliknij na MOJE KONTO. Spowoduje to przejście do profilu Pracownika WUM.

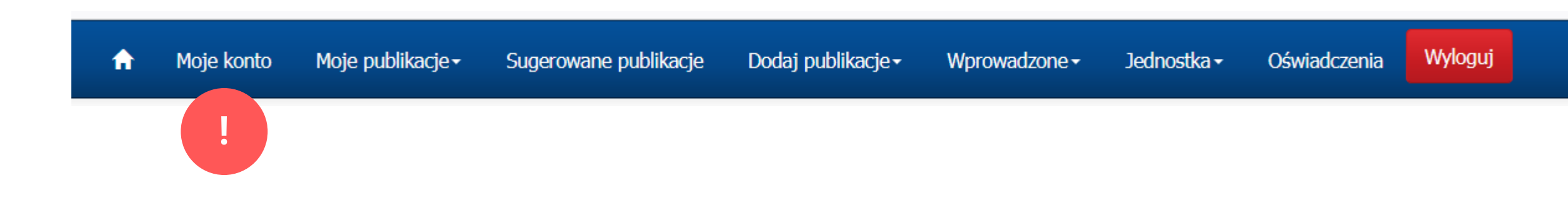

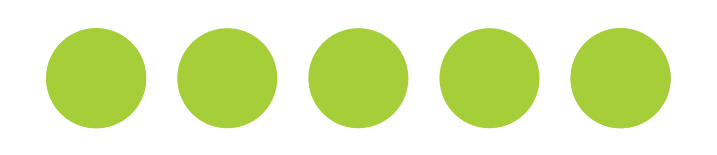

### Profil Pracownika WUM

Jeżeli numer ORCID został zarejestrowany w systemie wcześniej, to jest on widoczny w profilu. Informacja o braku autoryzacji informuje o niepowiązaniu konta w WUM.Publikacje z ORCID.

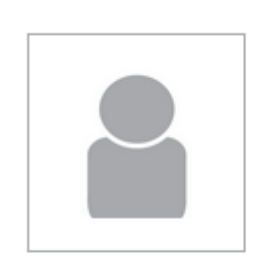

### Mgr Krzysztof Włodarczyk

Biblioteka Główna BIBG krzysztof.wlodarczyk@wum.edu.pl

### Bibliometria

Impact Factor: 4,045 Punktacja MEiN: 74 Liczba cytowań w Web of Science: 4 Indeks Hirscha: 2

### Moje integracje

ORCID: 10 0000-0002-2951-3120 Brak Autoryzacji ? ORCID w PBN: Brak danych ?

Jeżeli chcesz poznać swój dorobek w kontekście ewaluacji - wejdż na WiseSci (?)

Połącz konto WUM.Publikacje z ORCID – zaloguj się w ORCID korzystając z poniższego przycisku.

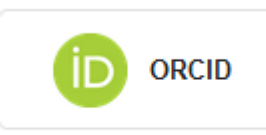

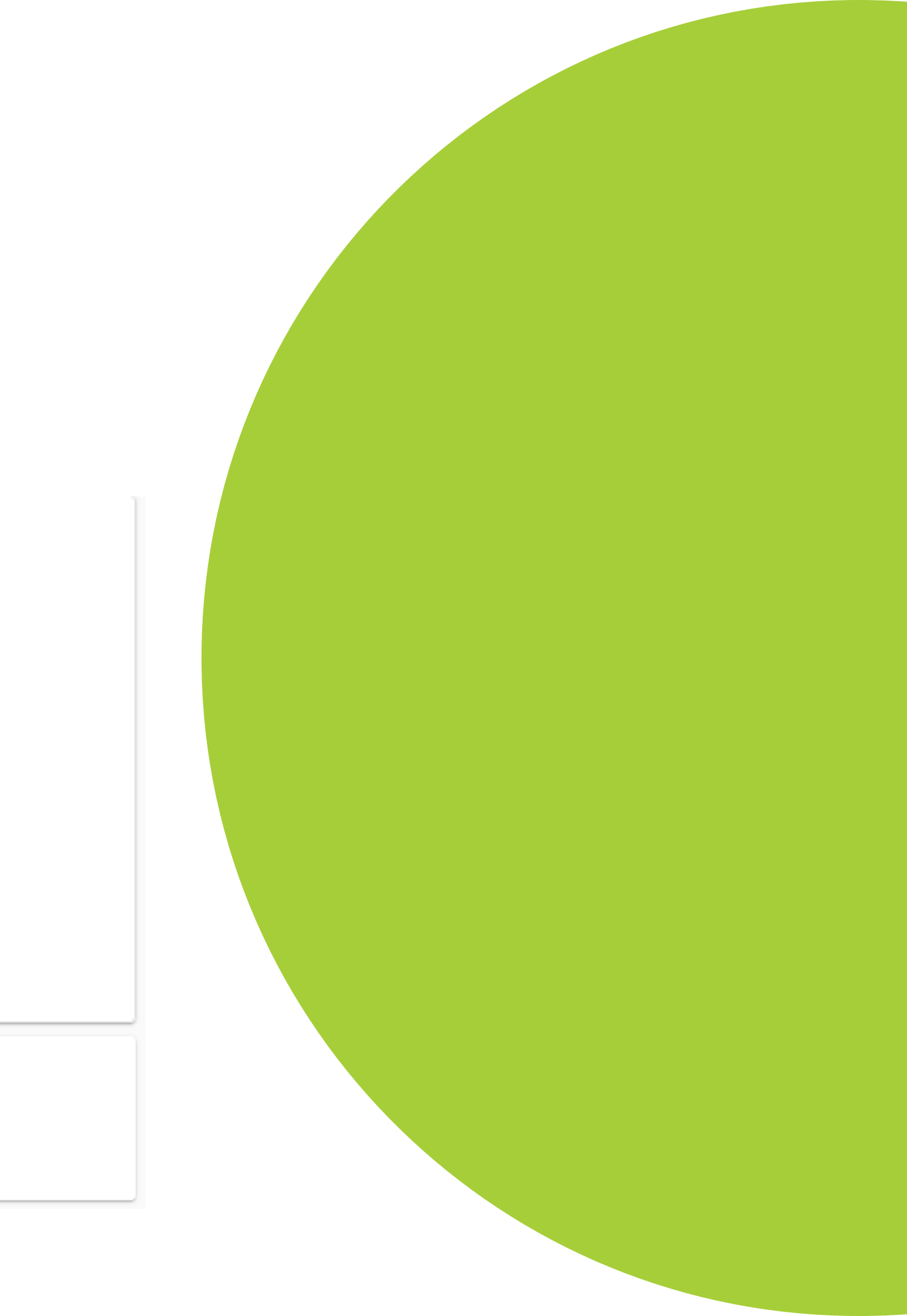

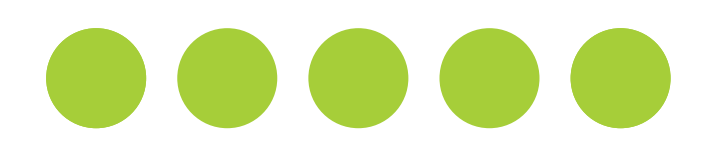

W celu zintegrowania kont, należy kliknąć przycisk ORCID.

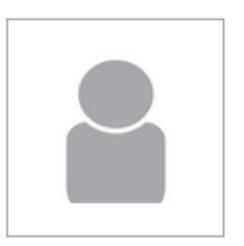

### Mgr Krzysztof Włodarczyk

Biblioteka Główna BIBG krzysztof.wlodarczyk@wum.edu.pl

#### Bibliometria

Impact Factor: 4,045 Punktacja MEiN: 74 Liczba cytowań w Web of Science: 4 Indeks Hirscha: 2

#### Moje integracje

ORCID: (b) 0000-0002-2951-3120 Brak Autoryzacji (?) ORCID w PBN: Brak danych (?)

Jeżeli chcesz poznać swój dorobek w kontekście ewaluacji - wejdż na WiseSci (?)

Połącz konto WUM.Publikacje z ORCID – zaloguj się w ORCID korzystając z poniższego przycisku.

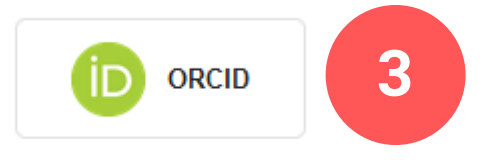

Dane bibliometryczne autora prezentacji -- administratora systemu -- mają jedynie charakter testowy.

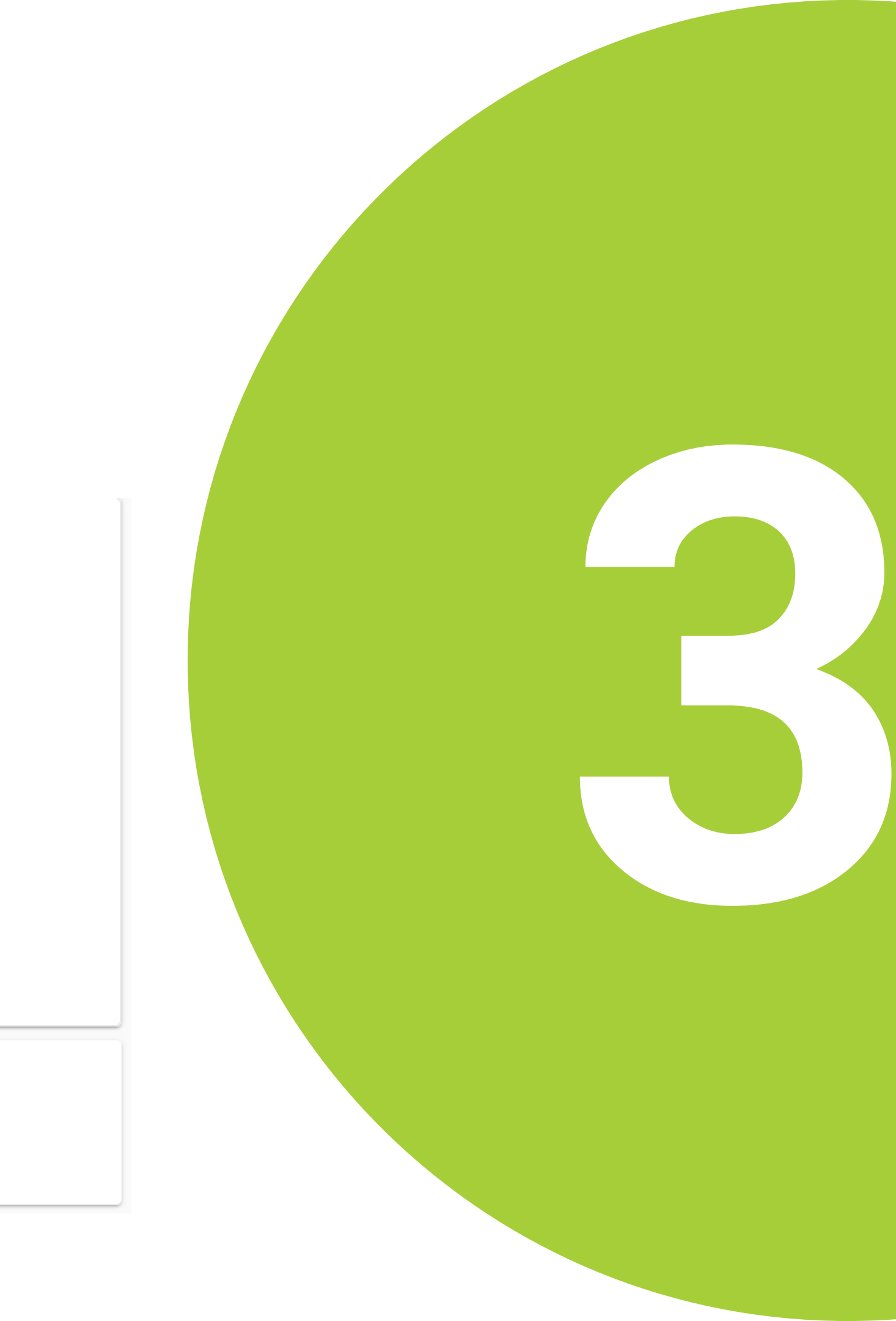

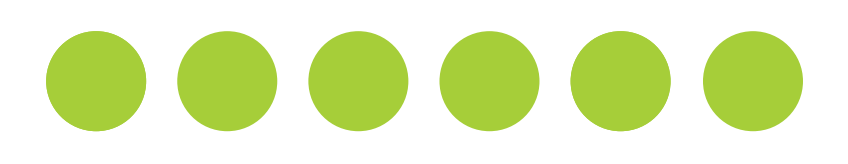

Zapoznaj się z informacjami na temat przetwarzania danych osobowych. Wyrażenie zgody -- poprzez zaznaczanie odpowiednich pól -- jest konieczne do kontynuowania integracji.

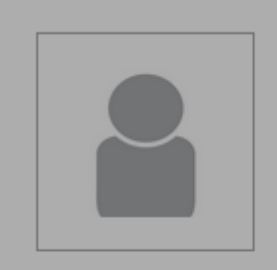

### Mgr Krzysztof Włodarczyk

Biblioteka Główna BIBG krzysztof.wlodarczyk@wum.edu.pl

#### Bibliometria

Impact Factor: 4,045 Punktacja MEiN: 74 Liczba cytowań w Web of Scient Indeks Hirscha: 2

### Moje integracje

ORCID: (0) 0000-0002-2951-312 ORCID w PBN: Brak danych (?

Jeżeli chcesz poznać swój dorol

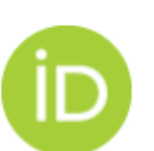

Po kliknięciu przycisku "OK" zostaniesz przekierowany do systemu ORCID. Zaloguj się do swojego profilu (SING IN) lub utwórz nowy, jeśli go nie posiadasz (Register now).

Powiązanie kont pomiędzy systemami jest wyrażeniem zgody na cykliczną aktualizację listy publikacji na profilu ORCID o dane bibliograficzne zgromadzone na indywidualnym koncie w systemie WUM.Publikacje. Czynność ta będzie wykonywana przez administratorów systemu względem prac afiliowanych do WUM lub dla których zostało złożone "oświadczenie upoważniające".

4

Wyrażam zgodę na przetwarzanie moich danych osobowych, zgodnie z informacją

Zapoznałem się z informacją o przetwarzaniu danych osobowych.

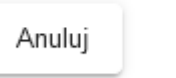

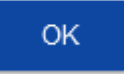

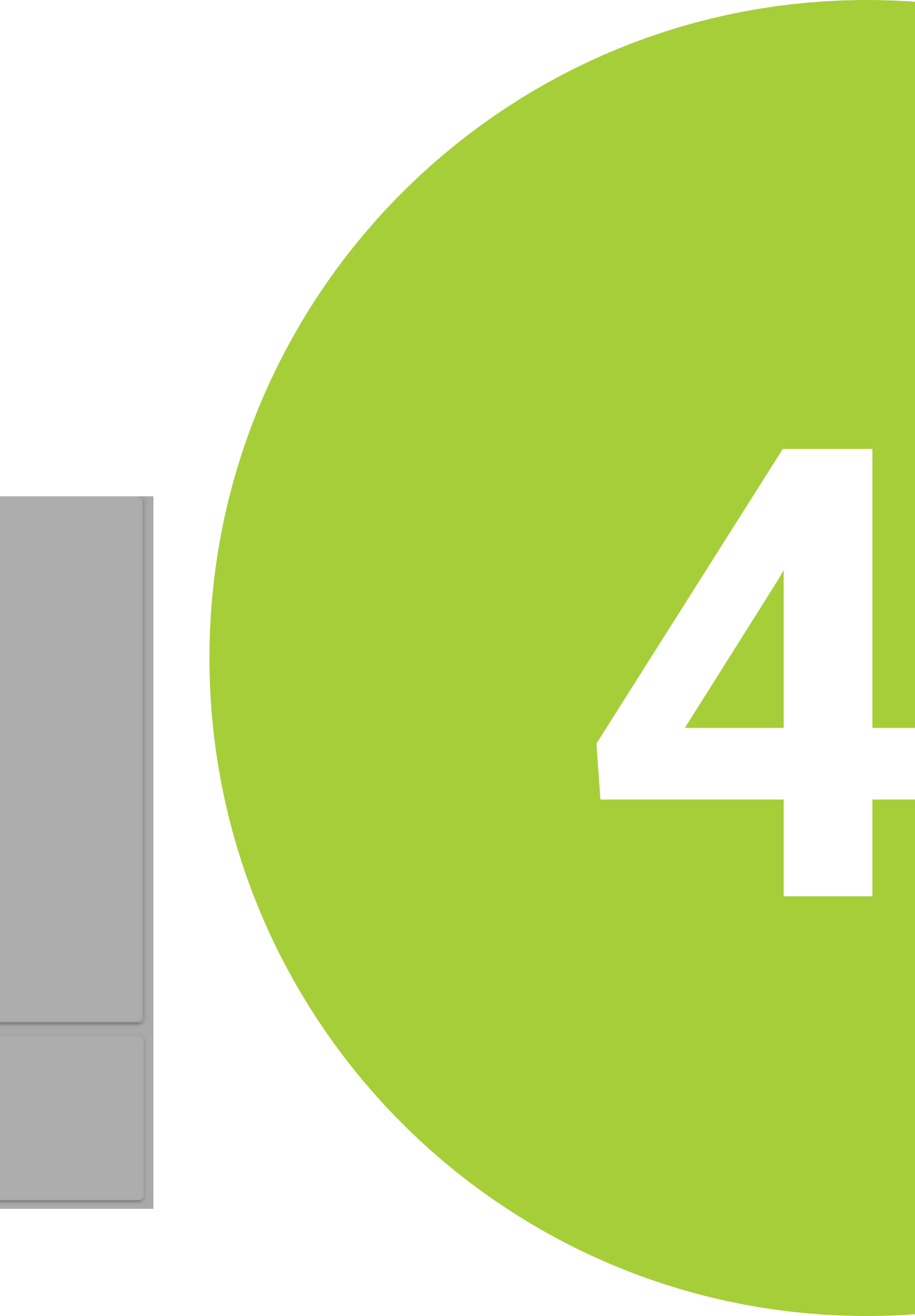

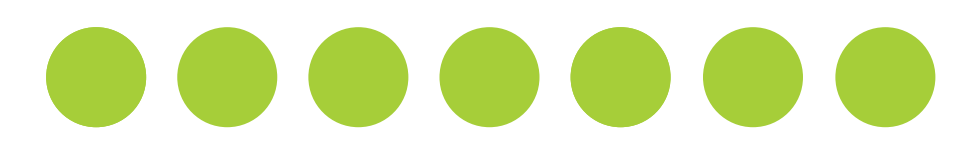

Po wyrażeniu zgody na przetwarzanie danych osobowych, kliknij OK. Zostaniesz przekierowany do systemu ORCID.

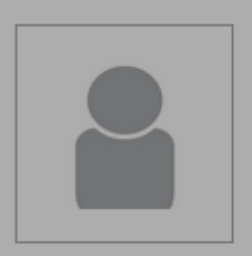

### Mgr Krzysztof Włodarczyk

Biblioteka Główna BIBG krzysztof.wlodarczyk@wum.edu.pl

#### Bibliometria

Impact Factor: 4,045 Punktacja MEiN: 74 Liczba cytowań w Web of Scient Indeks Hirscha: 2

### Moje integracje

ORCID: (b) 0000-0002-2951-312 ORCID w PBN: Brak danych (?

Jeżeli chcesz poznać swój dorol

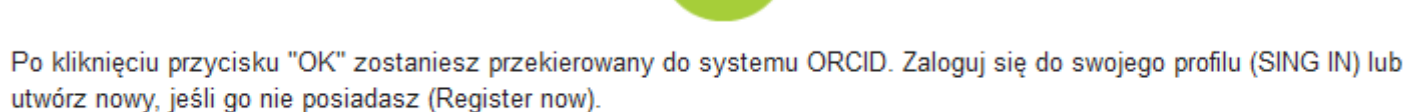

Powiązanie kont pomiędzy systemami jest wyrażeniem zgody na cykliczną aktualizację listy publikacji na profilu ORCID o dane bibliograficzne zgromadzone na indywidualnym koncie w systemie WUM.Publikacje. Czynność ta będzie wykonywana przez administratorów systemu względem prac afiliowanych do WUM lub dla których zostało złożone "oświadczenie upoważniające".

Wyrażam zgodę na przetwarzanie moich danych osobowych, zgodnie z informacją

Zapoznałem się z informacją o przetwarzaniu danych osobowych.

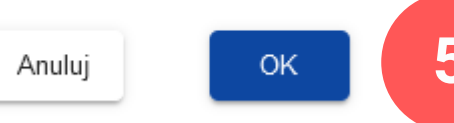

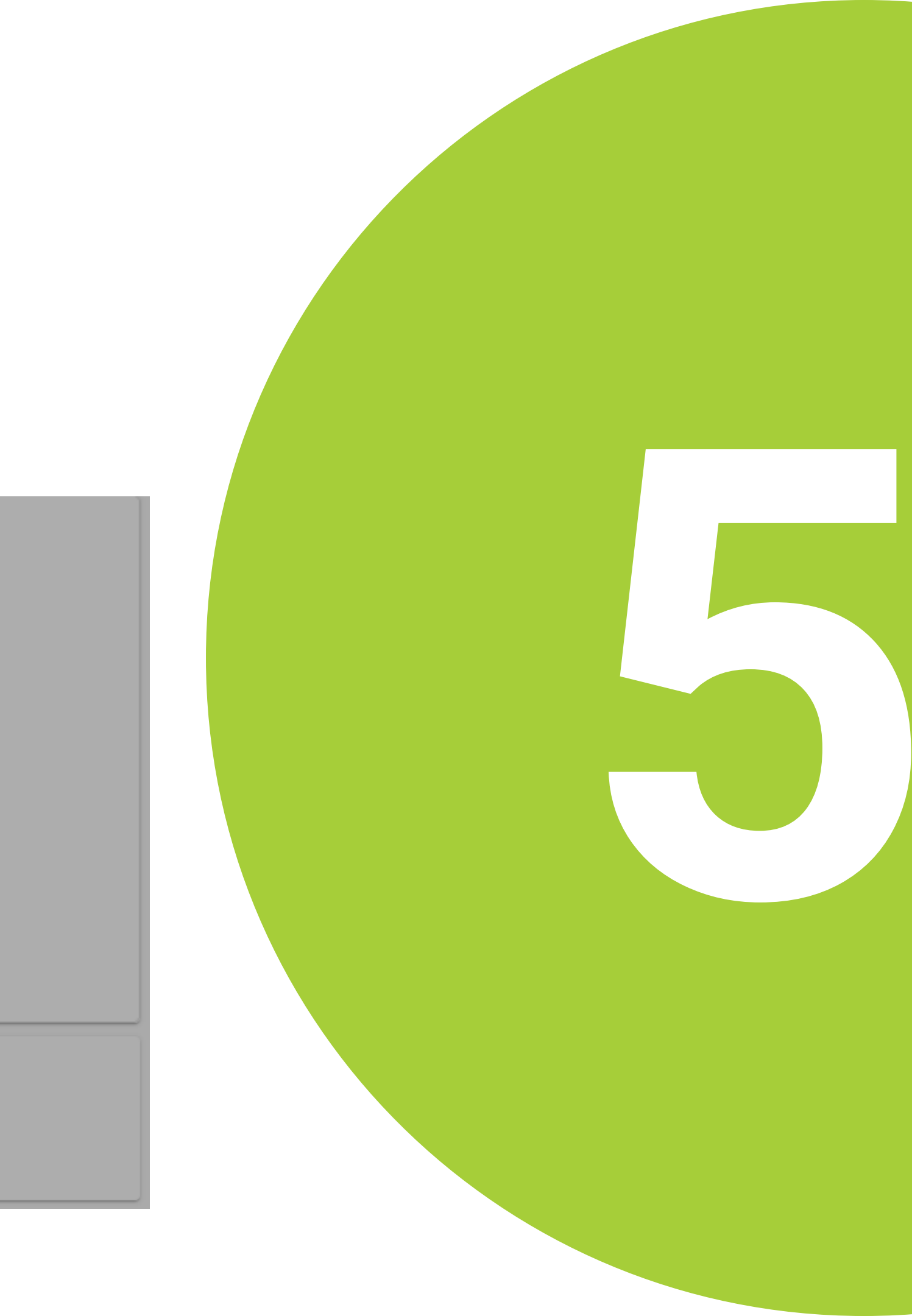

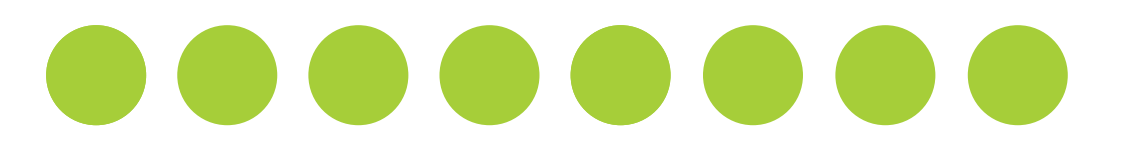

## Już prawie koniec...

Zaloguj się do swojego profilu (SING IN), lub utwórz nowy, jeżeli go nie posiadasz (REGISTER NOW). Jeżeli nie pamiętasz danych logowania, skorzystaj z opcji FORGOT YOUR PASSWORD OR ORCID ID.

Sign in

| example@ema   | il.com or 0000-0001-2345-6789                                         |
|---------------|-----------------------------------------------------------------------|
| assword       |                                                                       |
| ••••••        | ••                                                                    |
|               |                                                                       |
|               | SIGN IN 6                                                             |
| orgot your    | password or ORCID ID?                                                 |
|               | -                                                                     |
| on't have ar  | n ORCID iD yet? Register now                                          |
| on't have ar  | n ORCID iD yet? Register now                                          |
| on't have ar  | n ORCID iD yet? <b>Register now</b><br>or                             |
| on't have ar  | n ORCID iD yet? <b>Register now</b><br>or                             |
| on't have ar  | n ORCID iD yet? Register now<br>or<br>Access through your institution |
| Don't have ar | ORCID iD yet? Register now<br>Or<br>Access through your institution   |
| Don't have ar | or Access through your institution Sign in with Google                |

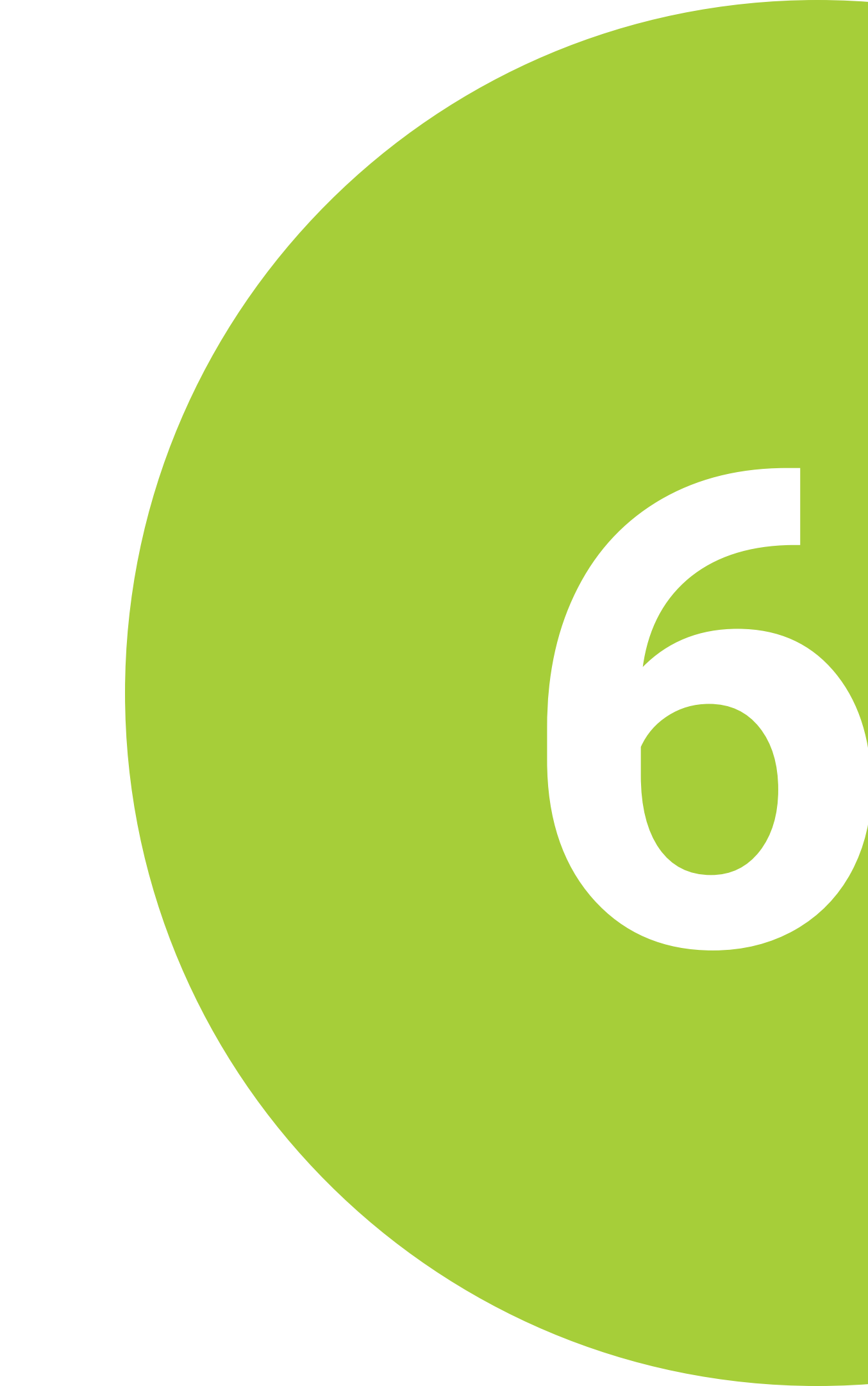

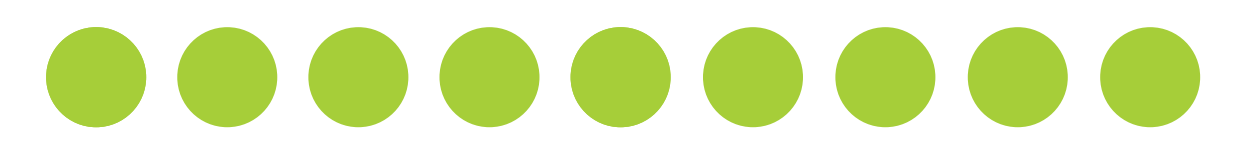

## Ostatni krok...

Autoryzuj Warszawski Uniwersytet Medyczny jako zaufaną organizację. Autoryzację w każdej chwili można wycofać.

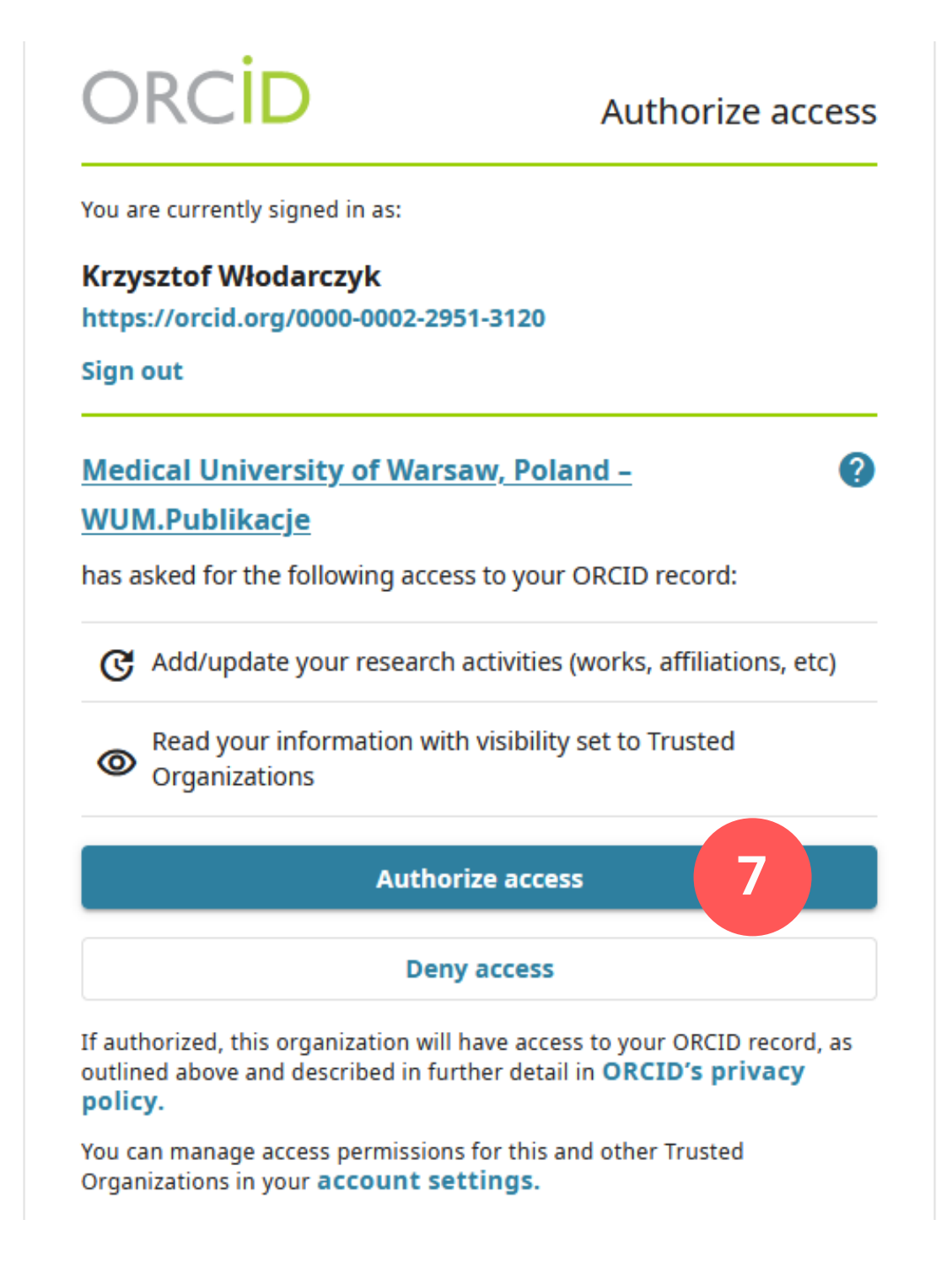

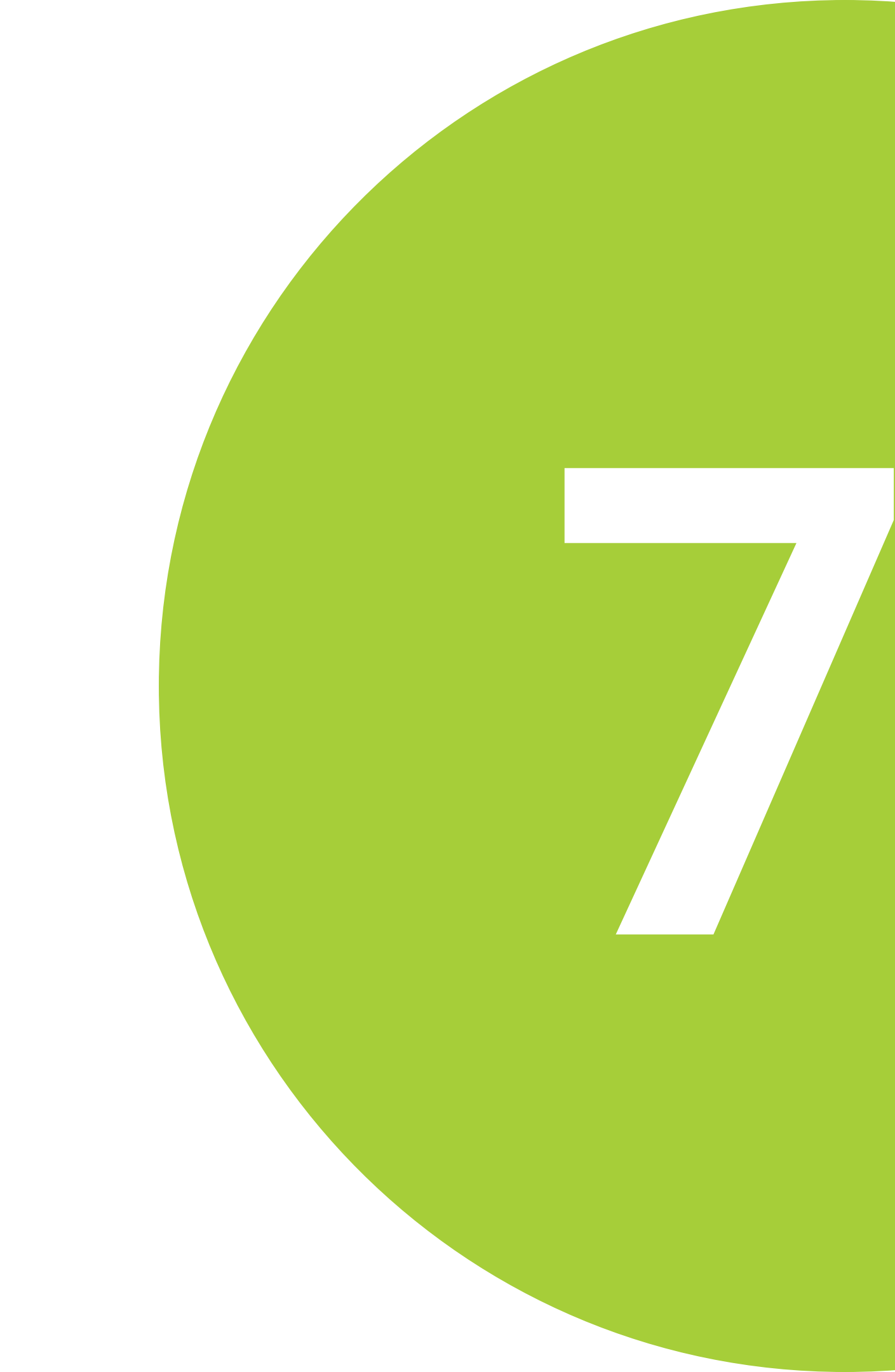

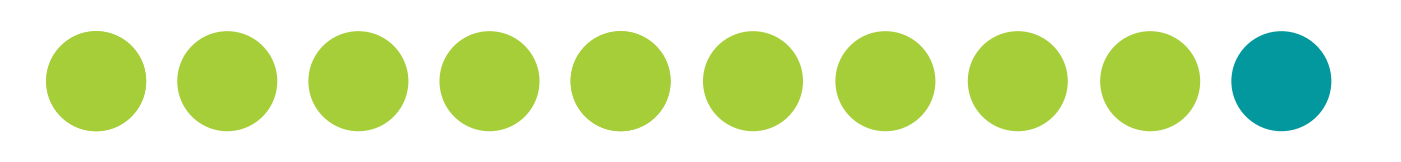

## Sukces!

Informacja o autoryzowaniu w zielonym kolorze oznacza, że konto w systemie WUM.Publikacje zostało pomyślnie powiązane z kontem ORCID. Powiązanie można cofnąć, klikając na ikonę kosza.

Dodatkowo system porównuje, czy wprowadzony numer ORCID jest zgodny z numerem ORCID w Polskiej Bibliografii Naukowej (PBN) -- o ile został wprowadzony w tym systemie.

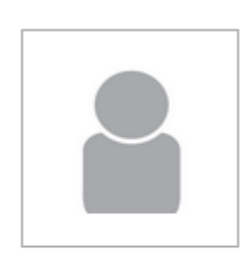

### Mgr Krzysztof Włodarczyk

Biblioteka Główna BIBG krzysztof.wlodarczyk@wum.edu.pl

### Bibliometria

Impact Factor: 4,045 Punktacja MEiN: 74 Liczba cytowań w Web of Science: 4 Indeks Hirscha: 2

### Moje integracje

ORCID: (b) 0000-0002-2951-3120 Autoryzowano (?) ORCID w PBN: Brak danych (?)

Jeżeli chcesz poznać swój dorobek w kontekście ewaluacji - wejdż na WiseSci (?)

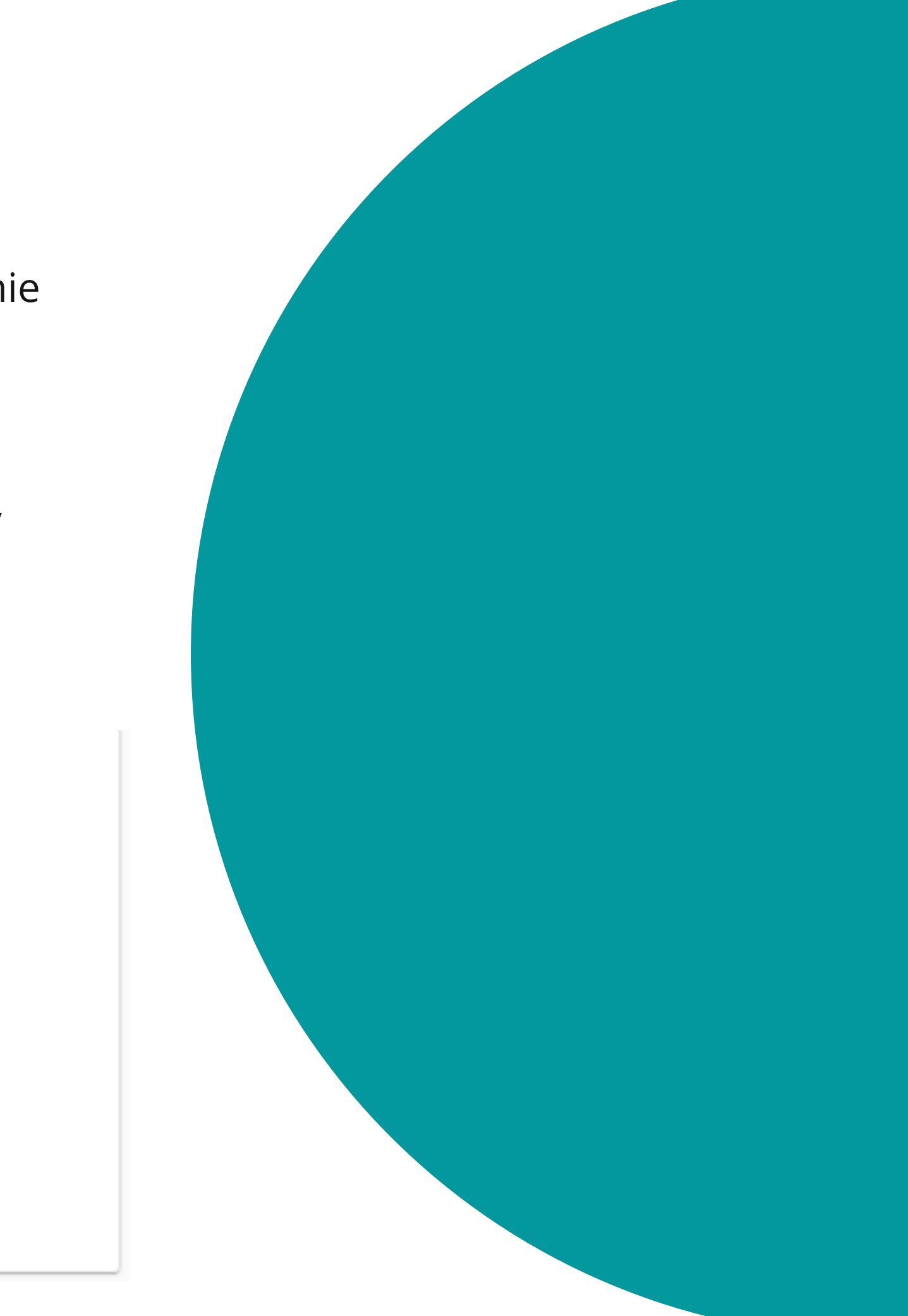